# **Remote Access VPN configureren op FTD beheerde via FDM**

## Inhoud

Inleiding Voorwaarden Vereisten Licentie Gebruikte componenten Achtergrondinformatie Configureren Netwerkdiagram Controleer de licentiëring op de FTD Beschermde netwerken definiëren Lokale gebruikers maken Certificaat toevoegen Remote Access VPN configureren Verifiëren Problemen oplossen Problemen met AnyConnect-client Aanvankelijke connectiviteitsproblemen Verkeerspecifieke problemen

## Inleiding

Dit document beschrijft hoe de implementatie van een RA VPN op FTD die wordt beheerd door de on-box manager FDM die versie 6.5.0 en hoger uitvoert, moet worden geconfigureerd.

## Voorwaarden

## Vereisten

Cisco raadt u aan bekend te zijn met de configuratie van Remote Access Virtual Private Network (RA VPN) op Firepower Device Manager (FDM).

## Licentie

- Firepower Threat Defense (FTD) is geregistreerd bij het slimme licentieportal met de optie Exporteren gecontroleerde functies (zodat het tabblad RA VPN-configuratie kan worden ingeschakeld)
- Alle AnyConnect-licenties ingeschakeld (APEX, Plus of alleen VPN)

## Gebruikte componenten

De informatie in dit document is gebaseerd op de volgende software- en hardware-versies:

- Cisco FTD waarop versie 6.5.0-15 wordt uitgevoerd
- Cisco AnyConnect Secure Mobility Client, versie 4.7.01076

De informatie in dit document is gebaseerd op de apparaten in een specifieke laboratoriumomgeving. Alle apparaten die in dit document worden beschreven, hadden een opgeschoonde (standaard)configuratie. Als uw netwerk live is, moet u zorgen dat u de potentiële impact van elke opdracht begrijpt.

## Achtergrondinformatie

De configuratie van FTD via FDM levert problemen op wanneer u probeert verbindingen te maken voor AnyConnect-clients via de externe interface terwijl het beheer via dezelfde interface wordt benaderd. Dit is een bekende beperking van FDM. Voor dit probleem is een verbeteringsverzoek ingediend voor <u>CSCvm76499</u>.

## Configureren

## Netwerkdiagram

AnyConnect-clientverificatie met het gebruik van lokaal.

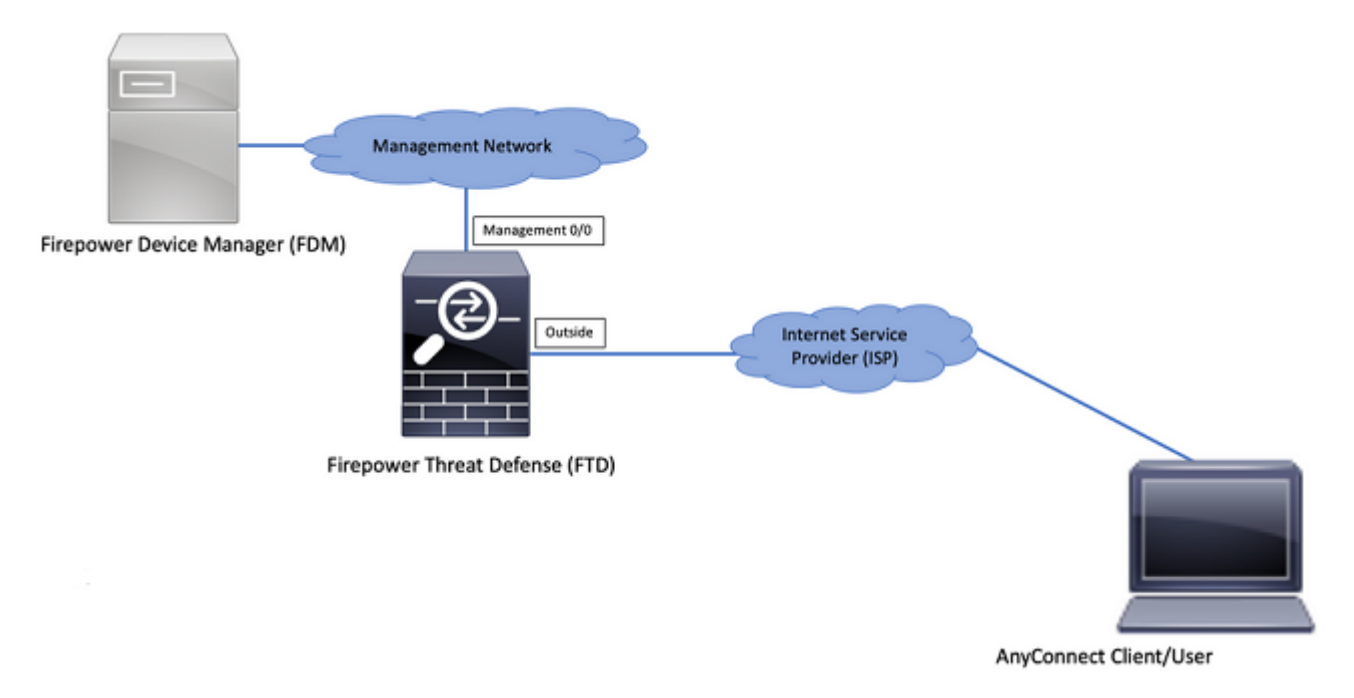

## Controleer de licentiëring op de FTD

Stap 1. Controleer of het apparaat is geregistreerd voor Smart Licensing zoals in de afbeelding:

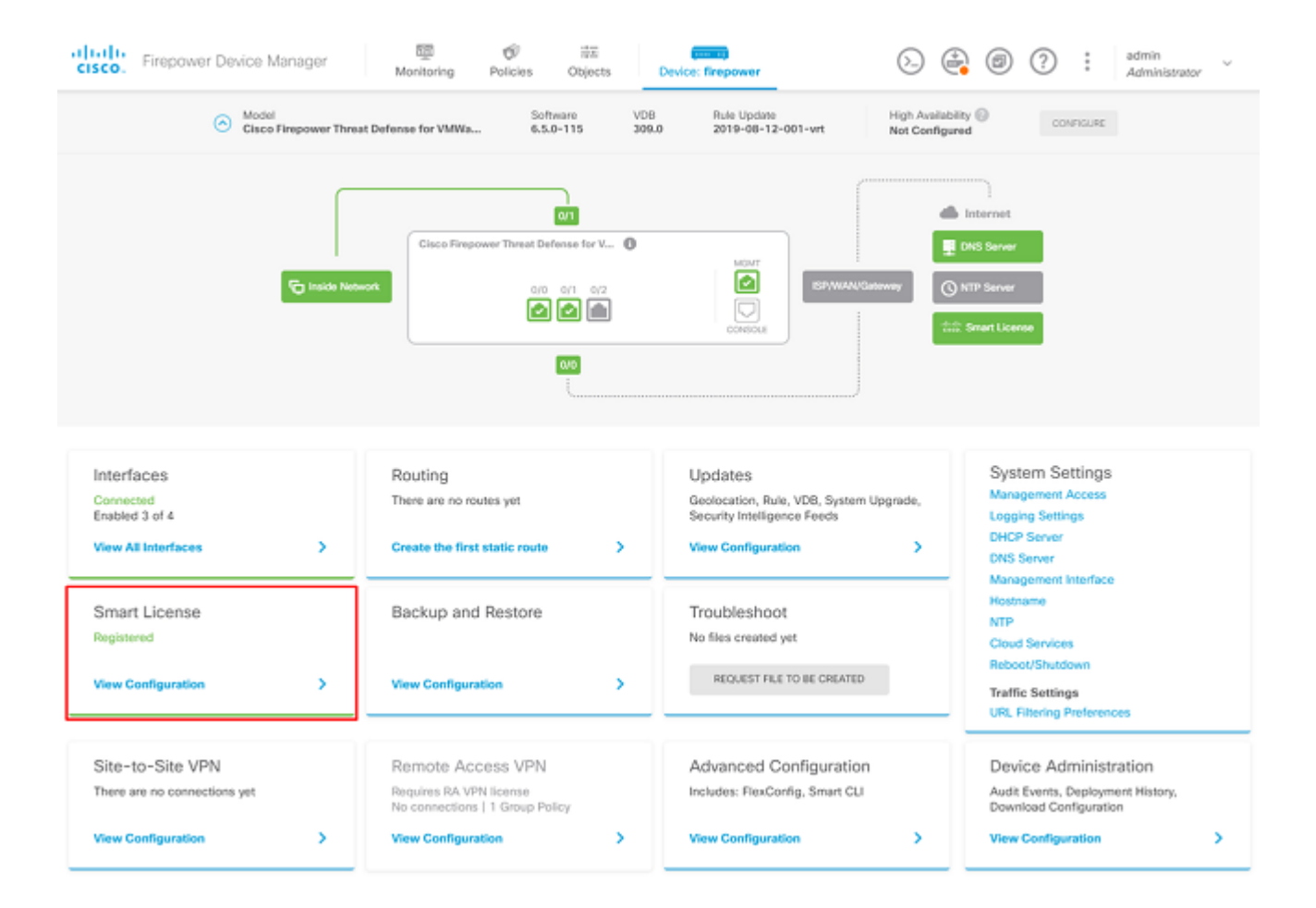

Stap 2. Controleer of AnyConnect-licenties op het apparaat zijn ingeschakeld zoals in het beeld wordt weergegeven.

| ice Summary<br>nart License                                                                                                    |                                                                                                    |
|----------------------------------------------------------------------------------------------------|----------------------------------------------------------------------------------------------------|
| CONNECTED Last sync: 04 Apr 2020 02:10 PM<br>SUFFICIENT LICENSE Next sync: 04 Apr 2020 02:20 PM                                                                                                    | Go to Cloud Services O                                                                                                    |
| SCRIPTION LICENSES INCLUDED                                                                                                    |                                                                                                    |
| Threat EXAMPLE Disabled by user                                                                                                    | Mahware BWALE                                                                                                    |
| This License allows you to perform intrusion detection and prevention and file control. You<br>must have this license to apply intrusion policies in access rules. You also must have this<br>license to apply file policies that control files based on file type. | This License allows you to perform Cisco Advanced Malware Protection (AMP) with AMP for<br>Firepower and AMP Threat Grid. You must have this license to apply file policies that detect<br>and block malware in files transmitted over your network. |
| Includes: 🖏 Intrusion Policy                                                                                                    | Includes: 🔓 File Policy                                                                                                    |
| URL License RMARE                                                                                                    | RA VPN License Type APEX AND PLUS ~ DISABLE                                                                                                    |
| Disabled by user                                                                                                    | S Enabled                                                                                                    |
| This license allows you to control web access based on URL categories and reputations, rather<br>than by individual URL alone. You must have this license to deploy access rules that filter web<br>traffic based on category and reputation.                       | Please select the license type that you purchased to enable remote access VPN. Note that<br>Firepower Device Manager does not support any of the advanced features covered by the<br>Apex license.                                                   |
| Includes: URL Reputation                                                                                                    | Includes: RA-VPN                                                                                                    |
| PETUAL LICENSES INCLUDED                                                                                                    |                                                                                                    |
| Base License ENABLED ALWAYS                                                                                                    |                                                                                                    |
| © Enabled                                                                                                    |                                                                                                    |

Stap 3. Controleer of door export gestuurde functies in het token zijn ingeschakeld zoals in het afbeelding:

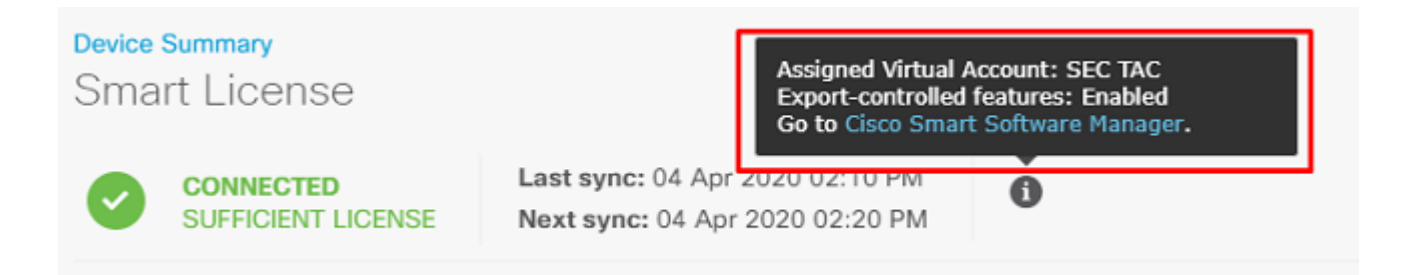

### Beschermde netwerken definiëren

Naar navigeren Objects > Networks > Add new Network. Configureer VPN Pool- en LAN-netwerken vanuit FDM GUI. Maak een VPN-pool om te worden gebruikt voor lokale adrestoewijzing aan AnyConnect-gebruikers zoals in de afbeelding:

| Firepower Device Manager      | Ø ∓                           | A Contraction of the second second se |
|-------------------------------|-------------------------------|----------------------------------------------------------------------------------------------------|
|                               | Add Network Object            | @ ×                                                                                                    |
| Object Types ← Network Obj    |                               |                                                                                                    |
| Networks 2 objects            | Name<br>Anyconnect_Pool       | + 0                                                                                                    |
| S Ports NAME                  | Description                   | VALUE ACTIONS                                                                                                    |
| Security Zones 1 any-ipv4     |                               | 0.0.0.0/0                                                                                                    |
| TAppleadon Filters 2 any-lpv8 |                               | A ::40                                                                                                    |
| P URLs                        | Type                          |                                                                                                    |
| Geolocations                  | Network O Host O FOUN O Range |                                                                                                    |
| Sysiog Servers                | Network<br>192.168.19.0/24    |                                                                                                    |
| 🔏 IKE Policies                | e.g. 192.168.2.0/24           |                                                                                                    |
| 4 IPSec Proposals             |                               |                                                                                                    |
| AnyConnect Client Pro         | CANCEL                        | OK .                                                                                                    |

Maak een object voor het lokale netwerk achter het FDM-apparaat zoals in de afbeelding:

| Firepower Devic       | ce Manager     | 💭 🚳 🎫 👘 🕥 🖓 🛞 🕐 🕴 admin | ~       |
|-----------------------|----------------|-------------------------|---------|
| cisco.                |                | Add Network Object      | pr.     |
| Object Types 🛛 🔶      | Network Obje   |                         |         |
| C Networks            | 3 objects      | FDM_Local_Network +     |         |
| f Ports               | # NAME         |                         | ACTIONS |
| Security Zones        | 1 any-ipv4     | Description             |         |
| 🐬 Application Filters | 2 any-ipv6     |                         |         |
| 🖉 URLs                | 3 Anyconnect_P | Type 19.0/24            |         |
| Geolocations          |                | Network Host FQDN Range |         |
| Syslog Servers        |                | 10.10.116.0/24          |         |
| 🔏 IKE Policies        |                | e.g. 192.168.2.0/24     |         |
| 🍓 IPSec Proposals     |                |                         |         |
| AnyConnect Client Pro |                | GANGEL OK               |         |

## Lokale gebruikers maken

Naar navigeren Objects > Users > Add User. Voeg VPN Local gebruikers toe die verbinding maken met FTD via AnyConnect. Lokale gebruikers maken zoals in de afbeelding:

| cisco. Firepower Devic | se Manager | 👼 🔗 🗮            |           | admin 🗸 |
|------------------------|------------|------------------|-----------|---------|
| Object Types ←         | Users      | Add Local Oser   | • ^       |         |
| C Networks             | 1 object   | RA-VPN           |           | +       |
| \$→ Ports              | # NAME     | Name             |           | ACTIONS |
| Security Zones         | 1 admin    | Anyconnect_User  |           |         |
| 🐔 Application Filters  |            | Password         |           |         |
| Ø URLS                 |            | ******           |           |         |
| Geolocations           |            | Confirm Password |           |         |
| Syslog Servers         |            | ******           |           |         |
| 🔎 IKE Policies         |            |                  | CANCEL OK |         |
| 🇠 IPSec Proposals      |            |                  |           |         |
| AnyConnect Client Pro  |            |                  |           |         |
| Identity Sources       |            |                  |           |         |
| 1 Users                |            |                  |           |         |

### Certificaat toevoegen

Naar navigeren Objects > Certificates > Add Internal Certificate. Configureer een certificaat zoals in de afbeelding:

| CISCO. Firepower Devi | ce Manager Monitoring Policies Objects Device: firepow | ver 🕞 🎒 ? : admin          |
|-----------------------|--------------------------------------------------------|----------------------------|
| Object Types 🛛 🔶      | Certificates                                           |                            |
| C Networks            | 117 objects                                            | Q Search + -               |
| \$ Ports              | * NAME TYPE                                            | Add linternal CA           |
| Security Zones        | 1 NGFW-Default-InternalCA Internal CA                  | Add Internal Certificate   |
| Application Filters   | 2 DefaultInternalCertificate Internal Certificate      | Add Trusted CA Certificate |
| C URLs                | 3 DefaultWebserverCertificate Internal Certificate     |                            |
| Geolocations          |                                                        |                            |
| Sysiog Servers        |                                                        |                            |
| 🔏 IKE Policies        |                                                        |                            |
| 🇠 IPSec Proposals     |                                                        |                            |
| AnyConnect Client Pro |                                                        |                            |
| Identity Sources      |                                                        |                            |
| 1 Users               |                                                        |                            |
| R Certificates        |                                                        |                            |

Upload zowel het certificaat als de persoonlijke sleutel zoals in de afbeelding:

Choose the type of internal certificate you want to create

| Upload Certificate and Key     Create a certificate from existing files.     PEM and DER files are supported. |  |
|----------------------------------------------------------------------------------------------------|--|
| Self-Signed Certificate<br>Create a new certificate that is signed<br>by the device.                          |  |

Het certificaat en de sleutel kunnen worden geüpload door kopiëren en plakken of de uploadknop voor elk bestand zoals in de afbeelding:

| Add Internal Certificate                                                                                                    | 8  | × |
|----------------------------------------------------------------------------------------------------|----|---|
| Name                                                                                                    |    |   |
| Anyconnect_Certificate                                                                                                    |    |   |
| SERVER CERTIFICATE (USER AGENT)                                                                                                    |    |   |
| Paste certificate, or choose file: UPLOAD CERTIFICATE The supported formats are: PEM, DER.                                                                                                    |    |   |
| wkM7QqtRuyzBzGhnoSebJkP/Hiky/Q+r6UrYSnv++UJSrg777/9NgonwTpLI/8/J<br>idGSN0b/ic6iPh2aGpB1Lra3MGCL1pJaRgxg3+1yBDsfVFCAkT9wWcnUveQd6LZp<br>k+iaN+V24yOj3vCJILIhtxwdllgeSs8F8XdaL4LQObcTfZ/3YNBWgvewV2TL<br>END CERTIFICATE        |    | • |
| CERTIFICATE KEY                                                                                                    |    |   |
| Paste key, or choose file: UPLOAD KEY The supported formats are: PEM, DER.                                                                                                    |    |   |
| QzYPpikCgYEAgJ9nlk8sfPfmotyOwprlBEdwMMDeKLX3KDY58jyjv1/8a/wsX+uz<br>3A7VQn6gA6ISWHgxHdmgYnD38P6kCuK/hQMUCgdlKUITXkh0ZpgIQbfW2IJ0VD4M<br>gKugRI5t0Zva5j+bO5g0f8D/mtYYTBf8JGggEfSju0Zsy2ifWtsbJrE=<br>END <u>RSA</u> PRIVATE KEY |    | • |
| CANCEL                                                                                                    | ОК |   |
|                                                                                                    |    |   |

 $\times$ 

## **Remote Access VPN configureren**

Naar navigeren Remote Access VPN > Create Connection Profile. Navigeer door de RA VPN Wizard op FDM zoals in de afbeelding:

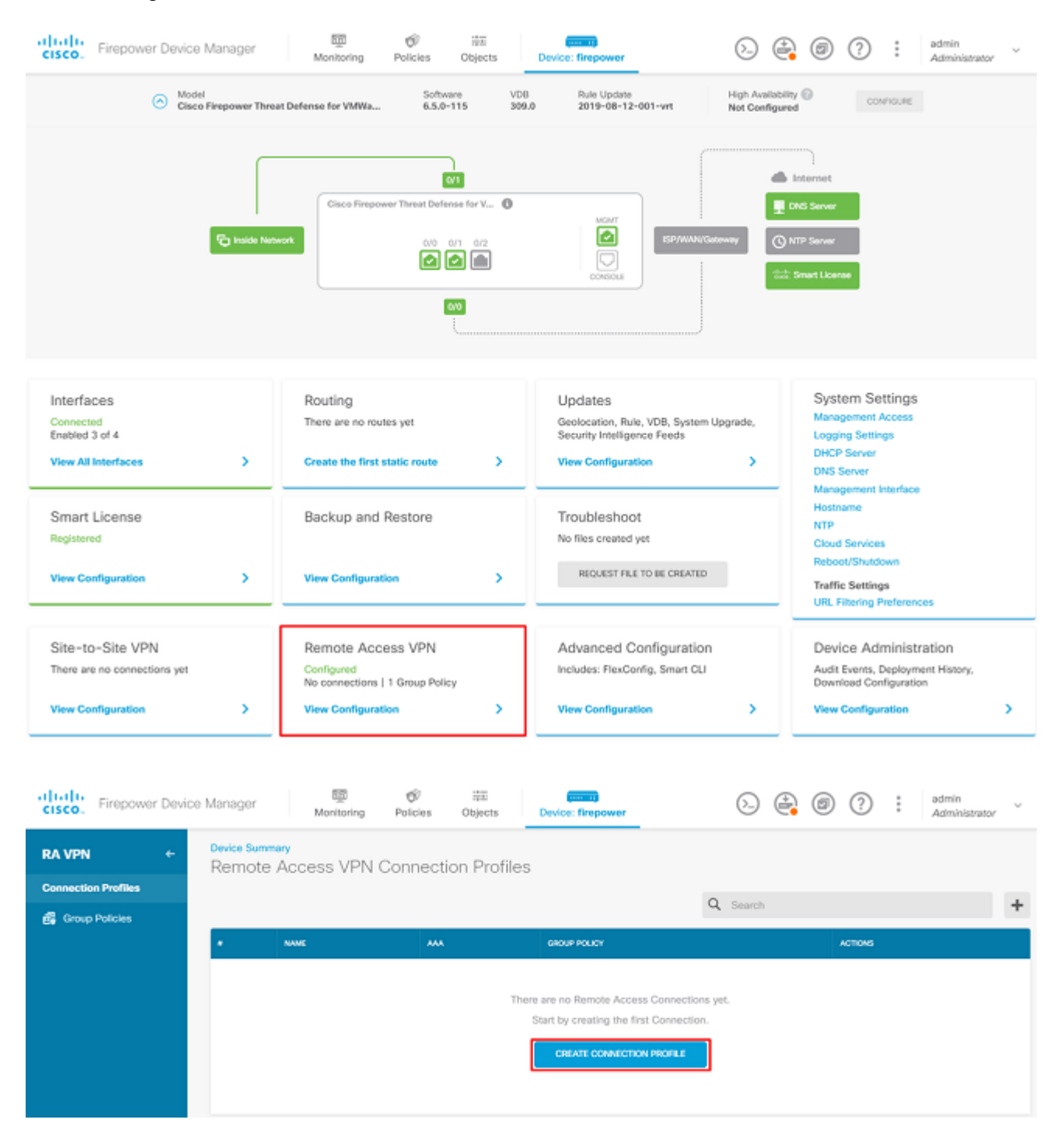

Maak een verbindingsprofiel en start de configuratie zoals in de afbeelding:

## Connection and Client Configuration

| Specify | how | to | authenticate | remote | users | and  | the  | AnyConnect | clients | they | can | use | to | connect | to | the |
|---------|-----|----|--------------|--------|-------|------|------|------------|---------|------|-----|-----|----|---------|----|-----|
|         |     |    |              |        |       | insi | de r | network.   |         |      |     |     |    |         |    |     |

| Connection Profile Name<br>This name is configured as a connection alias, it can be used to connect to the VPN gateway |               |  |  |  |  |  |
|----------------------------------------------------------------------------------------------------|---------------|--|--|--|--|--|
| Anyconnect                                                                                                    |               |  |  |  |  |  |
| Group Alias                                                                                                    | Group URL     |  |  |  |  |  |
| Anyconnect                                                                                                    |               |  |  |  |  |  |
| Add Group Alias                                                                                                    | Add Group URL |  |  |  |  |  |

Kies de verificatiemethoden zoals in de afbeelding. Deze handleiding gebruikt lokale verificatie.

| Primary Identity Source                                           |          |                                     |        |
|-------------------------------------------------------------------|----------|-------------------------------------|--------|
| Authentication Type                                               |          |                                     |        |
| AAA Only Client Certificate Only                                  | AAA      | and Client Certificate              |        |
| Primary Identity Source for User Authentica                       | tion     | Fallback Local Identity Source 🔺    |        |
| LocalIdentitySource                                               | ~        | Please Select Local Identity Source | $\sim$ |
| Strip Identity Source server from usern Strip Group from Username | ame      |                                     |        |
| Secondary Identity Source                                         |          |                                     |        |
| Secondary Identity Source for User Authent                        | tication |                                     |        |
| Please Select Identity Source                                     | ~        |                                     |        |
| Advanced                                                          |          |                                     |        |
| Authorization Server                                              |          | Accounting Server                   |        |
| Please select                                                     | ~        | Please select                       | ~      |

Kies de Anyconnect\_Pool object zoals in de afbeelding:

## Client Address Pool Assignment

| IPv4 Address Pool<br>Endpoints are provided an address from | n this pool | IPv6 Address Pool<br>Endpoints are provided an address from this pool |  |  |  |  |
|-------------------------------------------------------------|-------------|-----------------------------------------------------------------------|--|--|--|--|
| Anyconnect_Pool                                             |             |                                                                       |  |  |  |  |
| DHCP Servers                                                |             |                                                                       |  |  |  |  |
|                                                             | CANCEL      | NEXT                                                                  |  |  |  |  |

Op de volgende pagina wordt een samenvatting weergegeven van het standaard groepsbeleid. Er kan een nieuw groepsbeleid worden gemaakt wanneer u op de vervolgkeuzelijst klikt en de optie kiest om Create a new Group Policy. Voor deze handleiding wordt het standaard groepsbeleid gebruikt. Kies de bewerkingsoptie boven aan het beleid zoals in de afbeelding:

## Remote User Experience

A group policy is a collection of user-oriented session attributes which are assigned to client when a VPN connection is established. Select or create a Group Policy object.

#### View Group Policy

| Filter                  | ~                                                                                                    |
|-------------------------|----------------------------------------------------------------------------------------------------|
| DfltGrpPolicy           | <ul> <li>The second second</li></ul> |
| Create new Group Policy |                                                                                                    |
| DNS + BANNER            | Edit                                                                                                    |

In het groepsbeleid voegt u Split-tunneling toe, zodat gebruikers die zijn verbonden met AnyConnect alleen verkeer verzenden dat is bestemd voor het interne FTD-netwerk via de AnyConnect-client terwijl al het andere verkeer uit de ISP-verbinding van de gebruiker verdwijnt zoals in de afbeelding:

| Corporate Resources (Split Tunn     | neling) |                               |   |  |
|-------------------------------------|---------|-------------------------------|---|--|
| IPv4 Split Tunneling                |         | IPv6 Split Tunneling          |   |  |
| Allow specified traffic over tunnel | ~       | Allow all traffic over tunnel | ~ |  |
| IPv4 Split Tunneling Networks       |         |                               |   |  |
| FDM_Local_Network                   |         |                               |   |  |

Kies op de volgende pagina de Anyconnect\_Certificate toegevoegd in het certificaatgedeelte. Selecteer vervolgens de interface waarop de FTD naar AnyConnect-verbindingen luistert. Kies het beleid voor toegangscontrole omzeilen voor gedecrypteerd verkeer (sysopt permit-vpn). Dit is een optionele opdracht als de sysopt permit-vpn niet wordt gekozen. Er moet een toegangscontrolebeleid worden gemaakt waarmee verkeer van de AnyConnect-clients toegang kan krijgen tot het interne netwerk zoals in de afbeelding:

| Global Settings<br>These settings control the basic functioning of the connection. Changes to any of these options<br>apply to all connection profiles; you cannot configure different settings in different profiles. |                                                                                                    |  |  |  |  |  |
|----------------------------------------------------------------------------------------------------|----------------------------------------------------------------------------------------------------|--|--|--|--|--|
| Certificate of Device Identity                                                                                                    | Outside Interface                                                                                                    |  |  |  |  |  |
| Anyconnect_Certificate                                                                                                    | outside (GigabitEthernet0/0)                                                                                                    |  |  |  |  |  |
| Fully-qualified Domain Name for the Outside                                                                                                    | iterface                                                                                                    |  |  |  |  |  |
| e.g. ravpn.example.com                                                                                                    |                                                                                                    |  |  |  |  |  |
| Access Control for VPN Traffic<br>Decrypted VPN traffic is subjected to access control<br>policy for decrypted traffic option bypasses the acce<br>and the authorization ACL downloaded from the AAA                   | olicy inspection by default. Enabling the Bypass Access Control<br>s control policy, but for remote access VPN, the VPN Filter ACL<br>server are still applied to VPN traffic |  |  |  |  |  |

Bypass Access Control policy for decrypted traffic (sysopt permit-vpn)

NAT-vrijstelling kan handmatig worden ingesteld onder Policies > NAT U kunt dit ook automatisch configureren door de wizard. Kies de binneninterface en de netwerken die AnyConnect-clients nodig hebben om toegang te krijgen zoals in de afbeelding.

## NAT Exempt

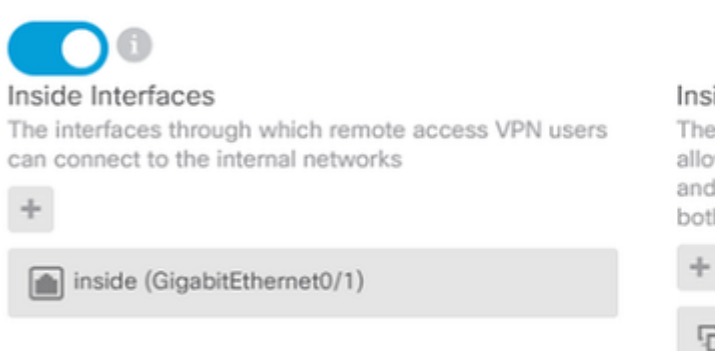

#### Inside Networks

The internal networks remote access VPN users are allowed to use. The IP versions of the internal networks and address pools must match, either IPv4, IPv6, or both.

FDM\_Local\_Network

Kies het AnyConnect-pakket voor elk besturingssysteem (Windows/Mac/Linux) waarmee gebruikers verbinding kunnen maken, zoals in de afbeelding wordt getoond.

#### AnyConnect Package

If a user does not already have the right AnyConnect package installed, the system will launch the AnyConnect installer when the client authenticates for the first time. The user can then install the package from the system.

You can download AnyConnect packages from software.cisco.com. You must have the necessary AnyConnect software license.

#### Packages

| UPLOAD PACKAGE 🗸 🗸            |                   |      |  |
|-------------------------------|-------------------|------|--|
| Windows: anyconnect-win-4.7.0 | 4056-webdeploy-k9 | .pkg |  |
|                               |                   |      |  |
|                               | BACK              | NEXT |  |

De laatste pagina geeft een samenvatting van de gehele configuratie. Bevestig dat de juiste parameters zijn ingesteld en druk op de knop Voltooien en stel de nieuwe configuratie in.

#### Verifiëren

Gebruik deze sectie om te controleren of uw configuratie goed werkt.

Probeer verbinding te maken zodra de configuratie is geïmplementeerd. Als u een FQDN hebt die zich in de buitenste IP van de FTD bevindt, voert u deze in het vak AnyConnect-verbinding in. In dit voorbeeld wordt het buitenste IP-adres van de FTD gebruikt. Gebruik de gebruikersnaam/het wachtwoord dat in de objectensectie van FDM is gemaakt zoals in de afbeelding.

| Sisco Any | Connect Secu                           | ire Mobility Client                | — |         | $\times$ |
|-----------|----------------------------------------|------------------------------------|---|---------|----------|
|           | <b>VPN:</b><br>Contacting<br>172.16.10 | 1 <b>72. 16. 100. 10.</b><br>0. 10 | ~ | Connect |          |
| Cis       | co AnyConne                            | ct   172.16.100.10                 |   | ×       | Γ        |
|           | Group:<br>Username:<br>Password:       | Anyconnect<br>Anyconnect_User      |   | ~       |          |
|           |                                        | ОК                                 | ( | Cancel  |          |

Vanaf FDM 6.5.0 is er geen manier om de AnyConnect-gebruikers te monitoren via de FDM GUI. De enige optie is om de AnyConnect-gebruikers via CLI te bewaken. De CLI-console van de FDM GUI kan ook worden gebruikt om te controleren of gebruikers zijn verbonden. Gebruik deze opdracht, Show vpn-sessiondb anyconnect.

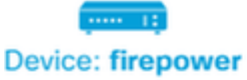

3

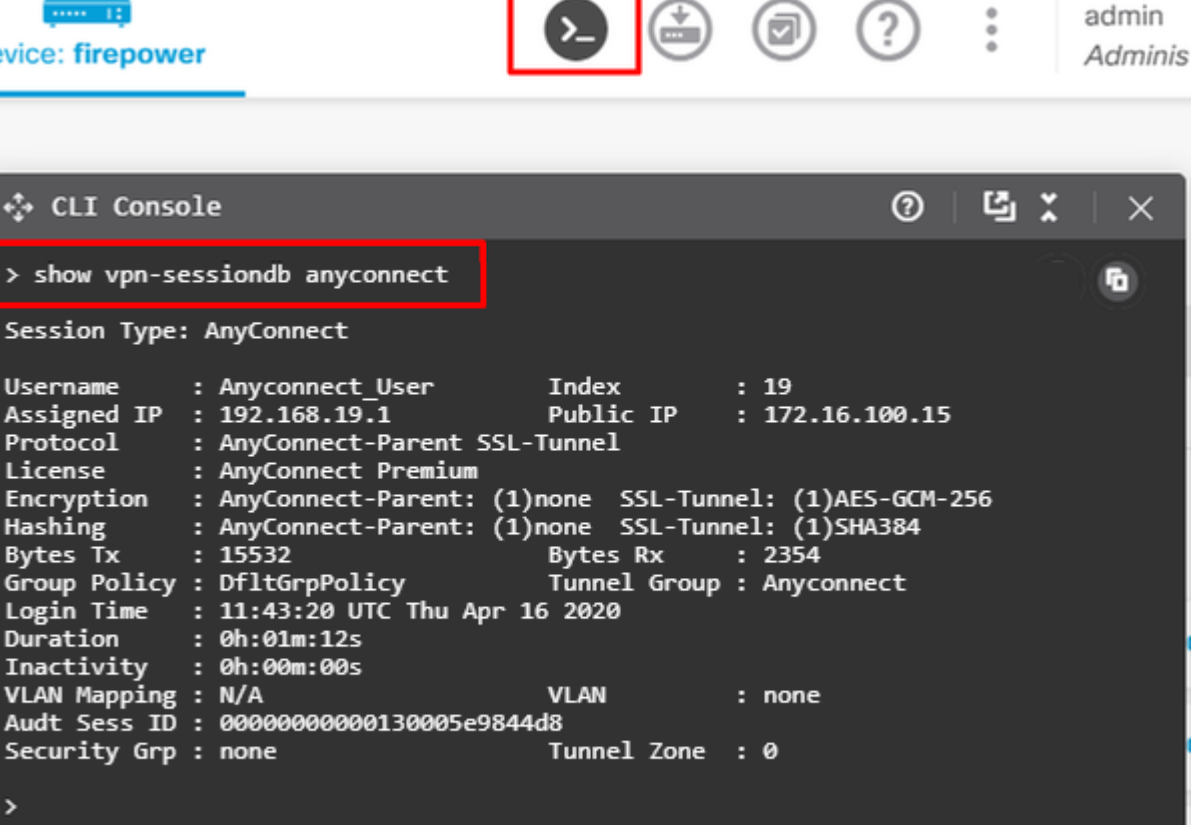

admin

Het zelfde bevel kan direct van CLI worden in werking gesteld.

```
> show vpn-sessiondb anyconnect
Session Type: AnyConnect
Username
            : Anyconnect_User
                                    Index
                                               : 15
                                    Public IP
Assigned IP : 192.168.19.1
                                                : 172.16.100.15
           : AnyConnect-Parent SSL-Tunnel
Protocol
License : AnyConnect Premium
Encryption : AnyConnect-Parent: (1)none SSL-Tunnel: (1)AES-GCM-256
            : AnyConnect-Parent: (1)none SSL-Tunnel: (1)SHA384
Hashing
         : 38830
Bytes Tx
                                    Bytes Rx
                                              : 172
                                    Tunnel Group : Anyconnect
Group Policy : DfltGrpPolicy
Login Time : 01:08:10 UTC Thu Apr 9 2020
Duration
           : 0h:00m:53s
Inactivity : 0h:00m:00s
VLAN Mapping : N/A
                                    VLAN
                                                 : none
Audt Sess ID : 0000000000000005e8e757a
                                    Tunnel Zone : 0
Security Grp : none
```

#### **Problemen oplossen**

Deze sectie verschaft de informatie die u kunt gebruiken om problemen met uw configuratie op te lossen.

Als een gebruiker geen verbinding met het FTD met SSL kan maken, voert u deze stappen uit om de SSLonderhandelingsproblemen te isoleren:

- 1. Controleer of het IP-adres buiten FTD door de computer van de gebruiker kan worden gepingeld.
- 2. Gebruik een extern snuifje om te verifiëren of de TCP-handdruk met drie richtingen succesvol is.

## **Problemen met AnyConnect-client**

Deze paragraaf bevat richtlijnen voor het oplossen van de twee meest voorkomende problemen met AnyConnect VPN-clients. Een handleiding voor probleemoplossing voor de AnyConnect-client kunt u hier vinden: <u>AnyConnect VPN-handleiding voor probleemoplossing voor clients</u>.

## Aanvankelijke connectiviteitsproblemen

Als een gebruiker eerste connectiviteitsproblemen heeft, schakel debug in webvpn AnyConnect op de FTD en analyse van de debug-berichten. Debugs moeten uitgevoerd worden op de CLI van de FTD. Gebruik de opdracht debug webvpn anyconnect 255.

Verzamel een DART bundel van de clientmachine om de logboeken van AnyConnect te krijgen. Hier vindt u instructies voor het verzamelen van een DART bundel: <u>DART bundels verzamelen</u>.

## Verkeerspecifieke problemen

Als een verbinding succesvol is maar het verkeer via de SSL VPN-tunnel mislukt, bekijk dan de verkeersstatistieken op de client om te controleren of het verkeer door de client wordt ontvangen en verzonden. Gedetailleerde clientstatistieken zijn beschikbaar in alle versies van AnyConnect. Als de client aantoont dat verkeer wordt verzonden en ontvangen, controleert u het FTD op ontvangen en verzonden verkeer. Als de FTD een filter toepast, wordt de filternaam weergegeven en kunt u de ACL-vermeldingen bekijken om te controleren of uw verkeer wordt verbroken. Gemeenschappelijke verkeersproblemen die gebruikers ervaren zijn:

- Problemen met routing achter de FTD het interne netwerk kan geen pakketten terugsturen naar de toegewezen IP-adressen en VPN-clients
- Toegangscontrolelijsten die verkeer blokkeren
- Netwerkadresomzetting wordt niet overgeslagen voor VPN-verkeer

Voor meer informatie over externe toegang VPNâ€<sup>TM</sup>s op de FTD beheerd door FDM, vind hier de volledige configuratiehandleiding: <u>Remote Access FTD beheerd door FDM</u>.

### Over deze vertaling

Cisco heeft dit document vertaald via een combinatie van machine- en menselijke technologie om onze gebruikers wereldwijd ondersteuningscontent te bieden in hun eigen taal. Houd er rekening mee dat zelfs de beste machinevertaling niet net zo nauwkeurig is als die van een professionele vertaler. Cisco Systems, Inc. is niet aansprakelijk voor de nauwkeurigheid van deze vertalingen en raadt aan altijd het oorspronkelijke Engelstalige document (link) te raadplegen.